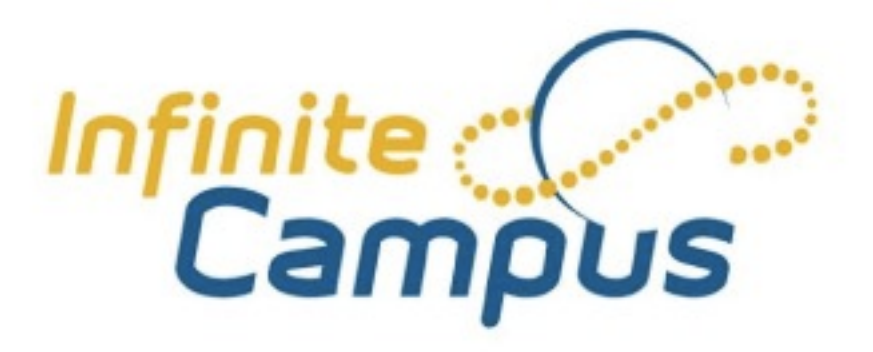

## **Discipline Referral Procedures**

The IC Behavioral Referral Form allows staff members to complete an online referral for student(s)behavior event and submit it to an administrator responsible for managing behavior for further action

The form is made up of 2 main parts - General Information and Event Details /Participants

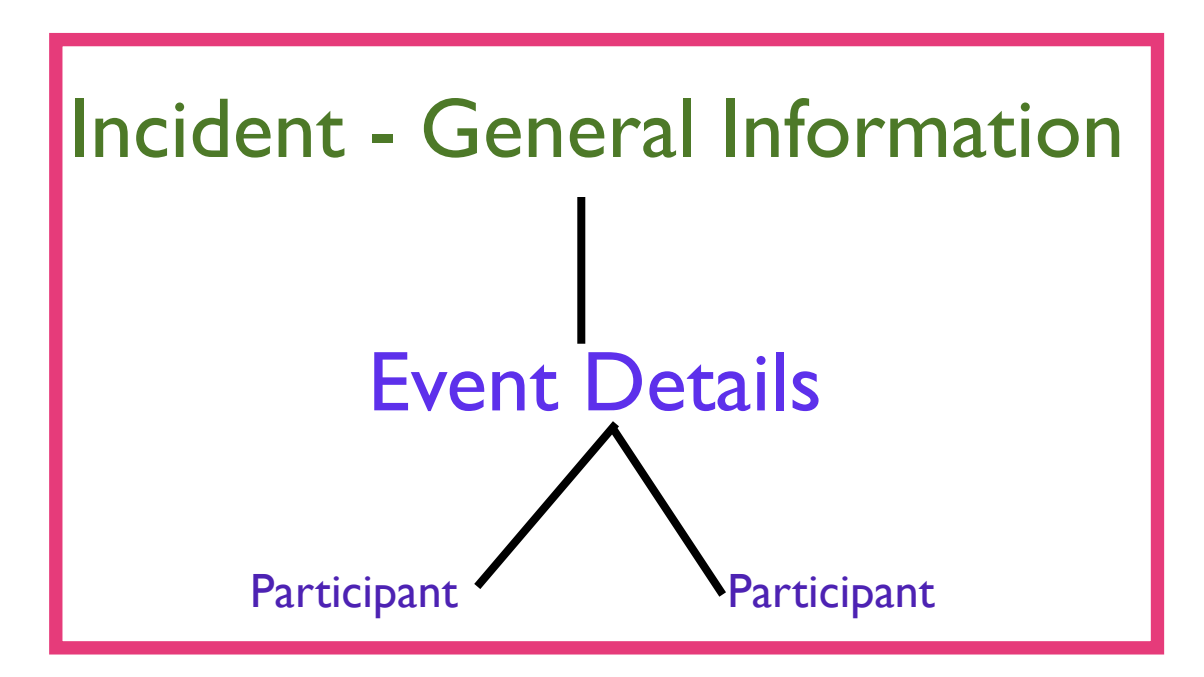

The following pages outline steps for submitting behavioral referrals.

## I.Click Behavioral Referral located in the Index Outline Infinite Campus 13-14 \$ School Samuel E. Shull School + Section Pd 1) 66595-1 5TH TECHNO 1/2 (A) Year **District Notices** Search ndex Help . Welcome to PERTH AMBOY PUBLIC CATHERINE MCNU Student Information **SCHOOLS** Instruction G. Census Please access Campus Community for our IC Knowledge Base. Se Behavior If you need further assistance, please contact your Building Coach(es). **Behavior Management** Benavior Referral Behavior Letter Wizard School Notices Behavior Messenger No school notices at this time. Behavior Messenger Sch Detention Tracker **Process Inbox** + Admin Reports Date Range Display All Processes to Find Messad + Health Delete Selected Messages Attendence

## 2. click toggle Outline button for better workspace

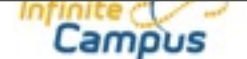

| Year 13-14 Scho        | ol Samuel E. Shull Schoo                                                                                        | 4        | Section F | d 1) 66595-1 5        |
|------------------------|----------------------------------------------------------------------------------------------------|----------|-----------|-----------------------|
| Behavior Referral      |                                                                                                    |          |           |                       |
| ] N                    |                                                                                                    |          |           |                       |
| noldem Referral Editor | and the state of the second second second second second second second second second second second second second |          |           | and the second second |
| (the                   | Date/Time                                                                                                    | Location |           | Context               |

click new

| his section stores information specif | ic to the incident and will be shared on all | participants behavior tab.                                 |
|---------------------------------------|----------------------------------------------|------------------------------------------------------------|
| Alignment                             | *Date of Incident                            | *Time of Incident                                          |
| Discipline 😫                          | 01/12/2014                                   | 07:00 PM                                                   |
| tie                                   |                                              | "Notify (CTRL-click or SHIFT-click to<br>select multiple)  |
| ontext                                |                                              | CRESCI, ALFRED<br>HEIDELBERG, MICHAEL<br>KYRIACOU, DERRICK |
| ontext Description                    |                                              |                                                            |
| ocation                               |                                              |                                                            |
| ocation Description                   |                                              | Damages                                                    |
|                                       |                                              | s                                                          |
| etails                                |                                              |                                                            |
| etails                                |                                              | Damages<br>S                                               |

First enter information for the incident as a whole.

For date, be sure to enter date of incident, not date of submission

Please choose only <u>ONE</u> admin

Do not list any student names in the incident section

| Year 13-14 \$ School Samuel E. Shull School                                                         | Section Pd 1) 66595-1 5TH TECHNO 1/2 (#                                     |                    |
|----------------------------------------------------------------------------------------------------|-----------------------------------------------------------------------------|--------------------|
| Behavior Referral                                                                                   |                                                                             |                    |
| 🔜 Save Draft 🔚 Submit 🔀 Delete 📑 New                                                                |                                                                             |                    |
| Incident Detail Information<br>This section stores information specific to the incident and will be | shared on all participants behavior tab.                                    | Next, section is   |
| Discipline                                                                                          | 07:00 PM                                                                    | Events and         |
| Title                                                                                               | *Notify (CTRL-click or SHIFT-click to<br>select multiple)<br>CRESCI, ALFRED | participants -     |
| (                                                                                                   | HEIDELBERG, MICHAEL                                                         |                    |
| Context Description                                                                                 | KTRIAGOD, DERRICK                                                           |                    |
| *Location                                                                                           |                                                                             | CIICK ON ADD       |
| ( )                                                                                                 |                                                                             | event/participants |
| Location Description                                                                                | Damages \$                                                                  |                    |
| Details                                                                                             |                                                                             |                    |
|                                                                                                    |                                                                             |                    |
|                                                                                                    |                                                                             |                    |
|                                                                                                    |                                                                             |                    |
| Events and Participants<br>This section will store event and participant information. Event De      | tails will be shared across participants.                                   |                    |
| Participant Details will only be displayed an that person's behavior                                | r tab.                                                                      |                    |
| (Add Suppt/Participant)                                                                             |                                                                             |                    |
| S. COMP. S. C. LILL M. LN. DOG. IL. P.                                                              |                                                                             |                    |

| Event Details<br>*Event Type:<br>(                         | *                  |                     |                 |
|------------------------------------------------------------|--------------------|---------------------|-----------------|
| Weapon Code<br>Gang Related Victir                         | n of Violent Crime | )<br>Offender Known | Police Notified |
| Charges Filed<br>Unsafe School Choice Opt<br>Blas Incident | ion                |                     | 0               |
| Drug Type<br>Contact Name/Phone                            |                    | •                   |                 |
| Victim Type (read only)                                    | +                  |                     |                 |
| Participant(a) Details                                     | \$                 |                     |                 |

FIII out event details, but DO NOT mention students by name that will be added in the participant(s) details

there is a need for confidentiality here, since parents of all involved will eventually see the report in the system. If writing details about an incident involving more than one student, each must be in a separate participant section for the same event. For example, when describing event, write "altercation with another student in class" for example. If two students were involved, then you will need 2 participant sections.